## **CRÉATION D'UNE SAUVEGARDE LOCALE (DAS)**

Connectez un disque dur externe (stockage à connexion directe ou DAS) à l'un des ports USB ou eSATA du NAS avant de procéder comme suit (voir <u>Vues du produit</u> pour connaître l'emplacement des ports). Le DAS doit figurer parmi les volumes sur la page Stockage <u>Ports du NAS LaCie et stockage à connexion directe</u>

- 1. Allez dans **Tableau de bord > Sauvegarde**.
- 2. Cliquez sur Nouvelle sauvegarde.

|      | Notbaokup | 501401          |                                     |             |
|------|-----------|-----------------|-------------------------------------|-------------|
|      |           |                 |                                     | Add b       |
| Name | Mode      | Status 🙎        | Size                                | Next backup |
|      |           |                 |                                     |             |
|      |           |                 |                                     |             |
|      |           |                 |                                     |             |
|      |           | Select Add back | up to begin                         |             |
|      |           |                 | 108 - 1022 (1990) <del>-</del> 1000 |             |
|      |           |                 |                                     |             |
|      |           |                 |                                     |             |
|      |           |                 |                                     |             |
|      |           |                 |                                     |             |

3. Sélectionnez Sauvegarde locale, puis cliquez sur Suivant.

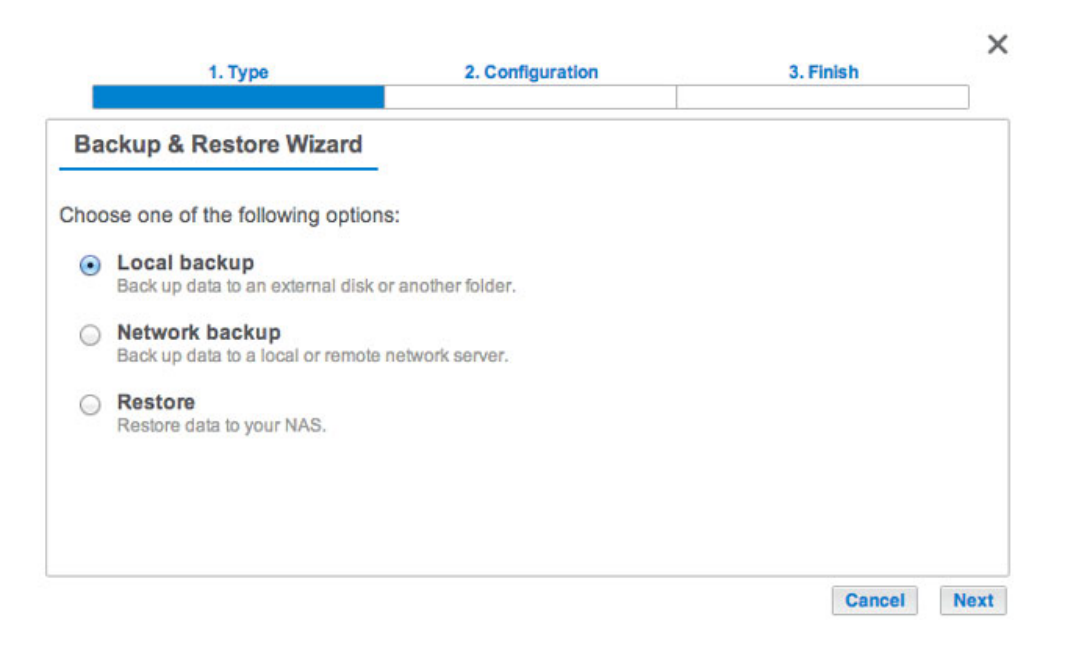

Sous Source à gauche de l'écran, sélectionnez les partages du NAS ou les partitions du DAS à sauvegarder.
 Sous Destination à droite de l'écran, sélectionnez les *Ports externes* ou le partage du NAS de destination de la sauvegarde.

| 1. Type                                                     | 2. Configuration                                                                                                  | 3. Finish                                                                                     |
|-------------------------------------------------------------|----------------------------------------------------------------------------------------------------|-----------------------------------------------------------------------------------------------|
| Select the source and destin                                | Destination ①                                                                                                    |                                                                                               |
|                                                             | ✓ 💆 5big NAS P ▷ 💋 Public                                                                                         | ro                                                                                            |
| <ul> <li>External ports</li> <li>LaCie4big (USB)</li> </ul> | External po     External po     LaCle4bly     AppleDo     G. AppleDo     G. fsevents     HFS+ P     O G. Spotligh | rts<br>g (USB)<br>esktop<br>ouble<br>sd<br>Private Directory Data<br>ht-V100<br>Create folder |

5. Pour une meilleure organisation des tâches de sauvegarde, vous pouvez créer un sous-dossier de destination. Cliquez sur **Créer un dossier**, puis nommez-le. Cliquez sur **Créer**, puis sur **Suivant**.

| Create folder   |             |        |  |  |
|-----------------|-------------|--------|--|--|
| /LaCie4big (USE | B)/ BU5bigN | ASPro  |  |  |
|                 | Cancel      | Create |  |  |

6. Sélectionnez un type de sauvegarde, puis cliquez sur **Suivant**.

|      | 1. Type                                                                          | 2. Configuration                                                        | 3. Finish        | ×    |
|------|----------------------------------------------------------------------------------|-------------------------------------------------------------------------|------------------|------|
| Se   | lect a backup type                                                               |                                                                         |                  |      |
| Back | ed up data is organized in ir                                                    | dividual folders by date.                                               |                  |      |
| 0    | Full<br>All files are copied with each ba<br>This type of backup takes up to     | ackup.<br>the maximum disk space.                                       |                  |      |
| ۲    | Optimized<br>All data is saved during each b<br>Not compatible with all external | ackup, but only modified files take addition<br>I storage file systems. | onal disk space. |      |
|      |                                                                                  |                                                                         |                  |      |
|      |                                                                                  |                                                                         |                  |      |
|      |                                                                                  |                                                                         | Cancel Back      | Next |

- **Complète**: signifie que la totalité du contenu du dossier source sera enregistrée à chaque exécution de la tâche de sauvegarde. Cette méthode offre une grande sécurité, mais exige une importante capacité de stockage sur le volume de destination.
- **Optimisée** : signifie qu'après la première sauvegarde complète, seuls les fichiers modifiés seront copiés lors des sauvegardes suivantes. D'où une exploitation optimale de l'espace de stockage sur le volume de destination. Important : **les sauvegardes optimisées ne sont pas disponibles avec certains**

systèmes de fichiers DAS. Reportez-vous à <u>Systèmes de fichiers pris en charge lors de sauvegardes</u> optimisées.

- 7. Sélectionnez **Manuelle**, **Programmée** ou **Personnalisée**, puis cliquez sur **Suivant** (voir remarque sur les sauvegardes manuelles).
- 8. (Ignorez cette étape si vous optez pour une sauvegarde *Manuelle*.) Sélectionnez la fréquence et l'heure de sauvegarde. Cliquez sur **Suivant**.
- 9. Attribuez un nom à la sauvegarde, puis cliquez sur **Suivant**.

| 1. Type                      | 2. Configuration | 3. Finish   | ×    |
|------------------------------|------------------|-------------|------|
| Choose a backup name         |                  |             |      |
| Name your backup job: LaCie- | bigNASPro        |             |      |
|                              |                  |             |      |
|                              |                  |             |      |
|                              |                  |             |      |
|                              |                  |             |      |
|                              |                  | Cancel Back | Next |

10. Confirmez les paramètres de sauvegarde sur la page *Résumé*. Si vous souhaitez exécuter la sauvegarde immédiatement, cochez la case située sous ce résumé, puis sélectionnez **Terminer**.

~

| 0            |                |                                         |  |
|--------------|----------------|-----------------------------------------|--|
| Summary      | -              |                                         |  |
| Confirm your | settings and o | click Finish.                           |  |
| Job          |                | LaCie-5bigNASPro                        |  |
| Туре         |                | Local backup - Optimized                |  |
| Mode         |                | Scheduled                               |  |
| Schedule     |                | Monthly, Last day of the month at 23:00 |  |
| Source       |                | Public                                  |  |
| Dectination  |                | LaCie4big (USB)/BU5bigNASPro            |  |

La tâche de sauvegarde apparaît alors sous **Tableau de bord > Sauvegarde**.

| Backup     |                |        |       |      | G           |
|------------|----------------|--------|-------|------|-------------|
| Jobs       | NetBackup se   | rver   |       |      |             |
|            |                |        |       |      | Add backup  |
| Name       | Mode           | Status | 2     | Size | Next backup |
| LaCie-5big | gNAS Scheduled | 42%    | admin | -    | - 🖉 🛛       |
|            |                |        |       |      |             |
|            |                |        |       |      |             |
|            |                |        |       |      |             |
|            |                |        |       |      |             |
|            |                |        |       |      |             |
|            |                |        |       |      |             |
|            |                |        |       |      |             |
|            |                |        |       |      |             |

**Remarque sur les sauvegardes manuelles :** une sauvegarde manuelle doit être lancée par l'administrateur :

- 1. Allez dans **Tableau de bord > Sauvegarde**.
- 2. Repérez la tâche de sauvegarde manuelle que vous souhaitez exécuter, puis cliquez sur l'icône en forme de flèche grise situé à droite.

## SYSTÈMES DE FICHIERS PRIS EN CHARGE LORS DE SAUVEGARDES OPTIMISÉES

| Systèmes d'exploitation | Système de fichiers du disque dur | Sauvegarde optimisée<br>(Incrémentielle) |
|-------------------------|-----------------------------------|------------------------------------------|
| Linux                   | ext2, ext3, ext4 et XFS           | Oui                                      |
| Мас                     | HFS+ Non journalisé               | Oui                                      |
| Мас                     | HFS+ journalisé                   | Non                                      |
| Windows/Mac             | FAT32                             | Non                                      |
| Windows                 | NTFS                              | Non                                      |